# REPUBLIC OF

# ROG STRIX IMPRET II MOONLIGHT WHITE

# **OPTICAL GAMING MOUSE**

| Quick Start Guide<br>快速使用指衛(衛体中文)<br>快速使用指衛(衛体中文)<br>クイックスタートガイド (JP)<br>21단사용설명서 (KO)<br>Suide de démarrage rapide (FR)<br>Schnellstartanleitung (DE)<br>Suida rapida (TT)<br>Suida de Início Rápido (PT.BR) | Beknopte handleiding (NL)<br>Hizli Başlangıç Klavuzu (TR)<br>Краткое руководство (RU)<br>Guia de inicio rápido (ES)<br>Стисле керівництво для початку експлуатації (UA)<br>Przewodnik szybkiego startu (PL)<br>Rychlý průvodce (CS)<br>Ghid de pomice rapidá (RO)<br>Gyors üzembe helyezési útmutató (HU) | Snabbstartshandbok (SW)<br>Pikaopas (FI)<br>Hurtigstartveiledning (NO)<br>(AR) نلیل التشنیل السريع<br>Stručný návod na používanie (SK)<br>(HB) متاد'ך להתחלה מהירה |
|----------------------------------------------------------------------------------------------------|----------------------------------------------------------------------------------------------------|----------------------------------------------------------------------------------------------------|
| ula de Inicio Rapido (PT:BR)                                                                                                    | Gyors üzembe helyezesi ütmutato (HU)                                                                                                    |                                                                                                    |

## Mouse features

滑鼠介紹(繁體中文)/ 鼠标介绍(简体中文)/ マウスの機能 (JP) / 마우스 기능 (KO) / Caratéristiques de la souris (FR) / Mausfunktionen (DE) / Funzioni del mouse (IT) / Recursos do mouse (PT:BR) / Функции мыши (RU) / Características del ratón (ES) / Muisfuncties (NL) / Fare özellikleri (TR) / Функції миші (UA) / Funkcje myszy (PL) / Popis myši (CS) / Característici mouse (RO) / Egérfunkciók (HU) / Mus funktioner (SV) / Hiiren ominaisuudet (FI) / Musens funksjoner (NO) / مصانص المارس (AR) Funkcie mvši (SK) / תכונות העכבר (HB)

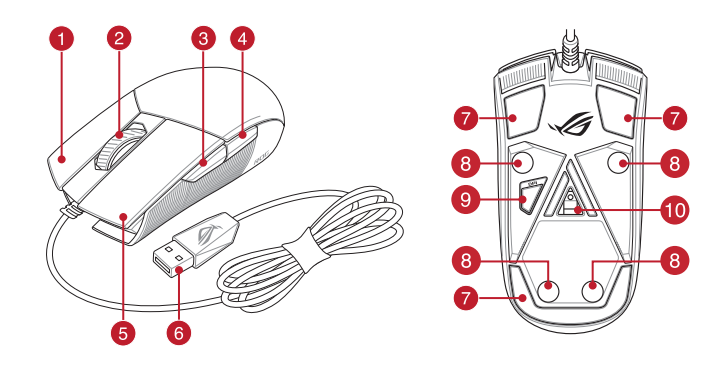

- 1 Right-click button / 右鍵(繁體中文)/ 右键(简体中文)/ 右ボタン (JP) / 우측 클릭 버튼 (KO) / Bouton de clic droit (FR) / Rechte Maustaste (DE) / Tasto destro (IT) / Botão de clique direito (PT:BR) / Щелчок правой кнопкой (RU) / Botón derecho (ES) / Rechtermuisknop (NL) / Sağ tıklama düğmesi (TR) / Права кнопка (UA) / Prawy przycisk klikania (PL) / Pravé klepací tlačítko (CS) / Buton clic dreapta (RO) / Jobb gomb (HU) / Höger musknapp (SV) / Oikea napsautus -painike (FI) / Høyreklikk-knapp (NO) / زاللغر الأيمن (AR) / Kliknúť pravým tlačidlom (SK) / לחצן ימני (HB)
- 2 Scroll wheel / 滾輪(繁體中文) / 滚轮(简体中文) / ホイール (JP) / 스크롤 횔 (KO) / Molette (FR) / Scrollrad (DE) / Rotellina di scorrimento (IT) / Roda de rolagem (PT:BR) / Колесико прокрутки (RU) / Rueda de desplazamiento (ES) / Scrollwiel (NL) / Kaydırma tekeri (TR) / Коліщатко прокручення (UA) / Rolka przewijania (PL) / Rolovací kolečko (CS) / Rotiță de defilare (RO) / Görgetőkerék (HU) / Skrollhjul (SV) / Vierityskiekko (FI) / Rullehjul (NO) / عجلة التمرير / (AO) عجلة التمرير / (Rotiță de defilare (RO) / Görgetőkerék (HU) / Skrollhjul (SV) / Vierityskiekko (FI) / Rullehjul (NO) Rolovacie koliesko (SK) / גלגל גלילה (HB)
- 3 Forward button / 向前按鈕(繁體中文)/ 向前按钮(简体中文)/ 「進む」 ボタン (JP) / 앞으로 버튼 (KO) / Bouton Suivant (FR) / Vorwärts-Taste (DE) / Tasto avanti (IT) / Botão avançar (PT:BR) / Кнопка вперед (RU) / Botón Avanzar (ES) / Knop vooruit (NL) / İleri düğmesi (TR) / Кнопка «Вперед» (UA) / Przycisk do przodu (PL) / Tlačítko dopředu (CS) / Buton înainte (RO) / Előre gomb (HU) / Framåt-knapp (SV) / Eteenpäin-painike (FI) / Fremoverknapp (NO) / أחצן קדימה / (AR) / Tlačidlo Forward (Vpred) (SK) : و الأصام / (NO)
- Backward button / 向後按鈕(繁體中文) / 向后按钮(简体中文) / 「戻る」ボタン (JP) / 뒤로 버튼 (KO) / Bouton Précédent (FR) / Rückwärts-Taste (DE) / Tasto indietro (IT) / Botão retroceder (PT:BR) /Кнопка назад (RU) / Botón Retroceder (ES) / Knop achteruit (NL) / Geri düğmesi (TR) / Кнопка «Назад» (UA) / Przycisk do tyłu (PL) / Tlačítko dozadu (CS) / Buton înapoi (RO) / Vissza gomb (HU) / Bakåt-knapp (SV) / Taaksepäin-painike (FI) / Tilbakeknapp (NO) / (HB) לחצן אחורה / (AR) / Tlačidlo Backward (Späť) (SK) ، الخلف
- 5 Left-click button / 左鍵(繁體中文)/ 左键(简体中文)/ 左ボタン (JP) / 좌측 클릭 버튼 (KO) / Bouton de clic gauche (FR) / Linke Maustaste (DE) / Tasto sinistro (IT) / Botão de clique esquerdo (PT:BR) / Шелчок левой кнопкой (RU) / Botón izquierdo (ES) / Linkermuisknop (NL) / Sol tıklama düğmesi (TR) / Ліва кнопка (UA) / Lewy przycisk klikania (PL) / Levé klepací tlačítko (CS) / Buton clic stânga (RO) / Bal gomb (HU) / Vänster musknapp (SV) / Vasen napsautus painike (FI) / Venstreklikk-knapp (NO) / زر النقر الأيس / (AR) / Kliknúť ľavým tlačidlom (SK)
- 6 USB 2.0 connector / USB 2.0 連接埠 (繁體中文) / USB 2.0 接口 (简体中文) / USB 2.0 コネクター (JP) / USR 2.0 거넥터 (KR) / Connecteur USB 2.0 (FR) / USB 2.0 Anschluss (DE) / Connettore USB 2.0 (IT) / Conector USB 2.0 (PT:BR) / Разъем USB 2.0 (RU) / Conector USB 2.0 (ES) / USB 2.0-aansluiting (NL) / USB2.0 bačlavici (TR) / Сполучувач USB2.0 (UA) / Złącze USB 2.0 (PL) / Konektor USB 2.0 (CS)/ Conector USB 2.0 (RO) / USB 2.0 csatlakozó (HU) / USB 2.0-anslutning (SV) / USB 2.0 -liitäntä (Fl) / USB 2.0-kontakt (NO) / USB 2.0 موصل (AR) / Konektor USB 2.0 (SK) / USB 2.0 (IB) ما ما حد (SV) / USB 2.0 (IB) مرصل (SV) / USB 2.0 (III ما حد 2.0 (III) / USB 2.0 (III) / USB 2.0 (IIII) / USB 2.0 (III) / USB 2.0 (IIII) / USB
- 7 Mouse feet / 滑鼠腳墊(繁體中文)/ 滑鼠脚垫(简体中文)/ マウスソール (JP) / 마우스 발 (KO) / Patins de souris (FR) / Mausfüße (DE) / Piedini del mouse (IT) / Pés do mouse (PT:BR) / Ножки мыши (RU) / Pies del ratón (ES) / Muisvoetjes (NL) / Fare ayakları (TR) / Підошва миші (UA) / Stopka myszy (PL) / Pata myši (CS) / Picioruse mouse / (RO) / Egér lábak (HU) / Mus fötter (SV) / Hiiri jalat (FI) / Museføtter (NO) / عجلة الماوس / (AR) / Pätky pre mýš (SK) (HB) רגליות העכבו
- 8 Rubber feet / 橡膠護蓋(繁體中文)/ 橡胶护盖(简体中文)/ ネジ穴 (カバーキャップ) (JP) / ユ무 발(KO) / Patins en caoutchouc (FR) / Gummifüße (DE) / Piedini in gomma (IT) / Pés de borracha (PT:BR) / Резиновые ножки (R / Bases de goma (ES) / Rubberen voetjes (NL) / Lastik ayak (TR) / Гумові ніжки (UA) / Gumove nóżki (PL) / Gumové жки (RLI) nožky (CS) / Piciorușe din cauciuc (RO) / Gumitalpak (HU) / Gummifötter (SV) / Kumijalka (FI) / Gummiføtter (NO) / (HB) כיסוי גומי / (AR) / Gumené pätky (SK) المساند المطاطية
- 9 DPI button / DPI 鍵(繁體中文)/ DPI 键(简体中文)/ DPI ボタン (JP) / DPI 버튼 (KO) / Bouton DPI (FR) / DPI-Taste (DE) / Pulsante DPI (ITI ) Botão de PPP (PT:BR) / Кнопка DPI (RU) / Botón PPP (ES) / DPI-knop (NL) / DPI düğmesi (TR) / Кнопка DPI (UA) / Przycisk DPI (PL) / Tlačítko DPI (CS) / Buton de reglare a rezoluției (RO) / DPI gomb (HU) / DPI-(HB) לחצן AR) / DPI-painike (FI) / Ppt-knapp (NO) / כנ AR) / Tlačidlo DPI (SK) / DPI (SK) / dPI לחצן (HB)
- 10 Optical sensor / 光學感測器(繁體中文)/ 光学感应器(简体中文)/ 光学センサー (JP) / 광센서 (KO) / Capteur optique (FR) / Optischer Sensor (DE) / Sensore ottico (IT) / Sensor óptico (PT:BR) / Оптический датчик (RU) / Sensor óptico (ES) / Optische sensor (NL) / Optik sensör (TR) / Оптичний сенсор (UA) / Czujnik optyczny (PL) / Optický senzor (CS) / Senzor optic (RO) / Optikai érzékelő (HU) / Optisk sensor (SV) / Optinen anturi (FI) / Optisk sensor (NO) / (HB) مستشعر ضوئي ( AR) / Optický snímač (SK) مستشعر

#### Replacing the switches

更換滑鼠微動開關(繁體中文)/ 更换鼠标微动开关(简体中文)/ スイッチを交換する (JP) / 스위치 교체하기 (KO) / Remplacer les interrupteurs (FR) / Austauschen der Schalter (DE) / Sostituzione dei tasti (IT) / Substituindo os interruptores (РТ:ВR) / Замена переключателей (RU) / Cambiar los conmutadores (ES) / Vervang de schakelaars (NL) / Anahtarlar değiştirin (TR) / Заміна перемикачів (UA) / Wymień przełaczniki (PL) / Vyměňte spínače (CS) / Înlocuiti comutatoarele (RO) / Cserélje ki a kapcsolókat (HU) / Byt brytare (SV) / Vaihda kytkimet (FI) / Bytt ut bryterne (NO) / استَبدل المفاتيح (AR) / Vymeňte spínače (SK) / (HB) החלפת המתגים

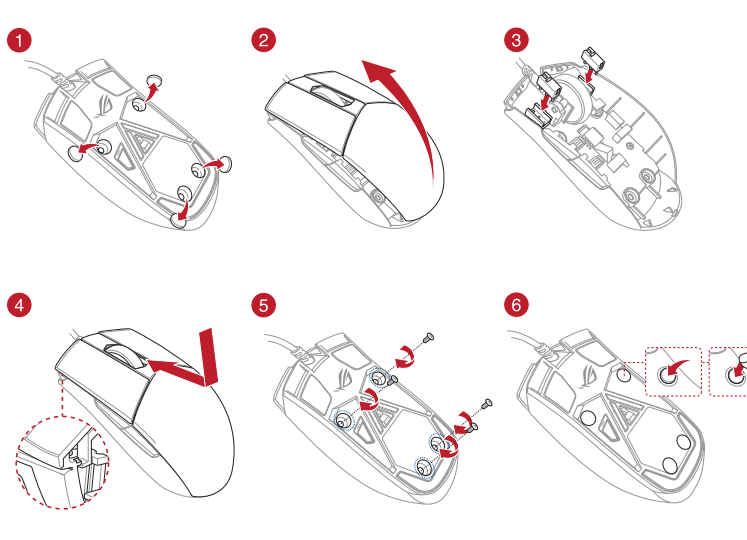

# System requirements

- STRIX Impact II Moonlight White Gaming Mouse User documentation
  - 100 MB of hard disk space (for optional software installation) Internet connection (for downloading optional software) USB port

your computer.

**Configuration requise** 

site https://rog.asus.com

Systemyoraussetzungen

Installation)

USB Anschluss

herunter und installieren es.

Requisiti di sistema

**Erste Schritte** 

Port USB

Prise en main

To set up your STRIX Impact II Moonlight White Gaming Mouse

Download the driver from https://rog.asus.com then install it in

download and install the Armoury Crate from https://rog.asus.com.

Pour configurer votre souris gaming STRIX Impact II Moonlight White : 1. Connectez le câble USB à l'un des ports USB de votre ordinateur.

Téléchargez et installez le pilote sur votre ordinateur à partir du

Pour profiter de boutons programmables, paramètres de performance

et effets lumineux supplémentaires, téléchargez et installez le logiciel Armoury Crate sur <u>https://rog.asus.com</u>.

Internetverbindung (für optionale Software-Downloads)

Verbinden Sie das USB-Kabel mit dem USB-Anschluss Ihres

2. Laden Sie den Treiber unter https://rog.asus.com herunter,

Lichteffekte laden Sie Armoury Crate unter https://rog.asus.com

Weitere Anpassungen mit Armoury Crate

stallieren Sie ihn dann auf Ihrem Comp

Für weitere programmierbare Tasten, Leistung

So richten Sie Ihre STRIX Impact II Moonlight White Gaming Maus ein:

llunaen und

Personnalisation avec Armoury Crate

Connect the USB cable to your computer's USB port.

**Customizing with Armoury Crate** 

## **Getting started**

ocolution 200 DPI to 6200 DPI DPI 1 400 DP DPI 2 800 DPI DPI 3 (Default) 1600 DPI DPI 4 3200 DPI

te the DPI settings for DPI 1-4 through You may cu Armoury Crate. DPI settings range between 200 to 6200 DPI.

# Contenu de la boîte

Package contents

Warranty card

Specifications\*

- Souris gaming STRIX Impact II Moonlight White Windows<sup>®</sup> 10
- Espace disque dur de 100 Mo (pour l'installation de logiciels optionnels) Documentation technique Carte de garantie Connexion internet (pour le téléchargement de logiciels optionnels)

#### Caractéristiques

| Résolution         | 200 DPI à 6200 DPI |
|--------------------|--------------------|
| DPI 1              | 400 DPI            |
| DPI 2              | 800 DPI            |
| DPI 3 (par défaut) | 1600 DPI           |
| DPI 4              | 3200 DPI           |

liser les parar nètres DPI 1-4 ury Crate. Les réglages DPI s'été de 200 à 6200 DP

#### Verpackungsinhalt

STRIX Impact II Moonlight White Gaming Maus Windows® 10 100 MB freier Festplattenspeicher (für optionale Software Benutzerhandbuch

| ·        | Garantiekarte |
|----------|---------------|
| <b>c</b> |               |

| Spezinkationen |                      |
|----------------|----------------------|
| Auflösung      | 200 DPI bis 6200 DPI |
| DPI 1          | 400 DPI              |
| DPI 2          | 800 DPI              |

| DPI 3 (Standard) | 1600 DPI |
|------------------|----------|
| DPI 4            | 3200 DPI |
|                  |          |

en die DPI-Einst en für die DP 1-4 über Armoury Crate anpassen. Die DPI-Einstellungen reichen von 200 bis 6200 DPI

# Contenuto della confezione

400 DP

ROO DPI

1600 DPI

3200 DPI

no variare tra i 200 e i 6200 DP

y Crate. Le imp

Specifiche\*

DPI 1

DPI 2

DPI 4

DPI 3 (Pred

valori DPI 1-4 tramite Ar

Mouse gaming STRIX Impact II Moonlight White 100 MB di spazio libero su hard disk (per installazione di software Documentazione utente Certificato di garanzia

|                   | Connessione ad Internet (per il download di software opzionale) Porta USB |
|-------------------|---------------------------------------------------------------------------|
| Da 200 DPI a 6200 | Per iniziare                                                              |

#### Per iniziare Per installare il mouse gaming STRIX Impact Il Moonlight White:

- Collegate il cavo USB alla porta USB del vostro compute
- 2. Scaricate i driver da https://rog.asus.com quindi installateli su

#### Personalizzazione tramite Armoury Crate

Per una migliore personalizzazione dei tasti, configurazione delle prestazioni ed effetti di illuminazione scaricate e installate Armoury Crate dal sito <u>https://rog.asus.com</u>.

#### Contenido del paquete

- Ratón óptico para juegos STRIX Impact II Moonlight White
- Documentación del usuario Tarieta De Garantía

Especificaciones 400 PPP PPP 1 300 PPP PPP 2 PPP 3 600 PPP 3200 PPP PP 4

Para disponer de más botones programables, configuraciones Puede personalizar la configuración de PPP par a través de Armoury Crate. El intervalo de config de PPP está comprendido entre 200 y 6200 PPP. ión de PPP para PPP 1 -4 de rendimiento, efectos luminosos y calibración de la superficie. descargue e instale Armoury Crate desde https://rog.asus.com.

White:

# Paket içeriği

- STRIX Impact II Moonlight White Optik Oyun Faresi
- Kullanıcı belgeleri
- Garanti Karti

| leknik özellikler* |                      |
|--------------------|----------------------|
| Çözünürlük         | 200 DPI ila 6200 DPI |
| DPI 1              | 400 DPI              |
| DPI 2              | 800 DPI              |
| DPI 3 (Varsayılan) | 1600 DPI             |
| DPI 4              | 3200 DPI             |

Armoury Crate ile DPI 1-4 için DPI aya iniz. DPI avarları 200 ila 6200 DF

# Obsah balení

## STRIX Impact II Moonlight White optická herní

- myš
- Uživatelská dokumentace 7áruční list
- Technické údaje\*

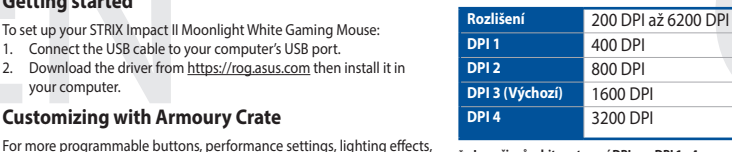

\* Lze přizpůsobit nastavení DPI pro DPI 1 - 4 tvím Armoury Crate, Rozsah nast je mezi 200 a 6200 DPI.

# Inhoud verpakking

#### STRIX Impact II Moonlight White optische

- amemuis Gebruiksdocumentatie
- Garantiekaart

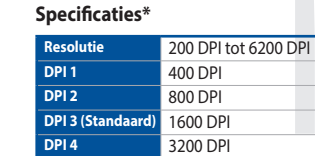

U kunt de DPI-instellingen aanpassen voor DPI 1-4 6200 DPI

# Conteúdos da embalagem

#### Mouse de Jogo Ótico STRIX Impact II Moonlight • White

- Documentação do usuário
- Cartão de Garantia Ees

| Especificações |                   |
|----------------|-------------------|
| Resolução      | 200 DPI a 6200 DP |
| DPI 1          | 400 DPI           |
| DPI 2          | 800 DPI           |
| DPI 3 (Padrão) | 1600 DPI          |

- DPI 4 3200 DPI
  - alizar as configurações de DPI para DPI efeitos de iluminação e calibração de superfície, baixe e instale o Crate. Variações de configurações de Armoury Crate de https://mo.asus.com Armoury Crate de https://rog.asus.com.

# Комплект поставки

- Игровая мышь STRIX Impact II Moonlight White
- Локументация Гара
- Спецификация\*

| Разрешение | 200 DPI до 6200 DPI |
|------------|---------------------|
| DPI 1      | 400 DPI             |
| DPI 2      | 800 DPI             |
| DPI 3 (по  | 1600 DPI            |
| умолчанию) |                     |
| DPI 4      | 3200 DPI            |

Настройки DPI для DPI 1-4 можно изме

Requisitos del sistema

**Procedimientos iniciales** 

opcional)

Puerto USB

# Sistem gereksinimleri

- Windows® 10 100 MB sabit disk alanı (isteğe bağlı yazılım yüklemesi için) Internet bağlantısı (isteğe bağlı yazılımı indirmek için)
- USB bağlantı noktası

#### Baslarken

STRIX Impact II Moonlight White Optik Ovun Farenizi kurmak icin: USB kablosunu bilgisayarınızın USB bağlantı noktasına bağlayın Sürücüyü https://rog.asus.com adresinden indirip bilgisayarınıza vüklevin

100 MB de espacio en disco duro (para instalación del software

Conexión a Internet (para descargar el software opcional)

Para configurar el ratón óptico para juegos STRIX Impact II Moonlight

Conecte el cable USB al puerto USB del equipo.

Personalización con Armoury Crate

Descargue el controlador desde <u>https://rog.asus.com</u> y, a continuación, instálelo en el equipo.

#### Armoury Crate ile özelleştirme

Daha fazla programlanabilir düğmeler, performans ayarı, aydınlatma efektleri ve yüzey kalibrasyonu için, Armoury Crate'yi https://rog.asus. com adresinden indirip yükleyin.

#### Systémové požadavky

- Windows® 1 100 MB místa na pevném disku (pro instalaci volitelného
- coftwaru) Připojení k internetu (pro stažení volitelného softwaru)

#### Port USB Začínáme

Systeemvereisten

Windows® 10

software

USB-poort

Aan de slag

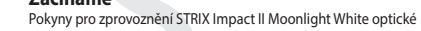

- herní myši: Připojte kabel USB k portu USB počítače.
- Stáhněte ovladač z webu https://rog.asus.com a potom je Přizpůsobení se softwarem Armoury Crate

Chcete-li získat další programovatelná tlačítka, provádět nastavení

výkonu, používat světelné efekty a kalibrovat povrch, stáhněte si a

nainstalujte software Armoury Crate z webu https://rog.asus.com.

100 MB harde schiifruimte (voor optionele software-installatie)

Internetverbinding (voor het downloaden van optionele

De STRIX Impact II Moonlight White optische gamemuis instellen:

Sluit de USB-kabel aan op de USB-poort van de computer.

Voor meer programmeerbare knoppen, prestatie-instellingen,

100 MB de espaço livre no disco rígido (para instalação do

Conexão com a Internet (para baixar o software opcional)

Conecte o cabo USB à porta UBS do seu computador.

Para mais botões programáveis, configurações de desempenho

100 Мб места на жестком диске (для установки

дополнительного программного обеспечения

Подключение к интернету (для загрузки дополнительного

Подключите USB-кабель к разъему USB компьютера

Настройка с помощью Armoury Crate

Скачайте драйвер с https://rog.asus.com и установите его на

Для программируемых кнопок, настройки производительности,

световых эффектов скачайте и установите Armoury Crate с

Personalizando com Armoury Crate

Системные требования

программного обеспечения

Windows® 10

Разъем USB

Начало работы

https://rog.asus.com.

Для установки игровой мыши

Para configurar o Mouse de Jogo Ótico STRIX Impact II Moonlight White:

2. Baixe o driver de https://rog.asus.com e, em seguida, instale-o em

Crate downloaden en installeren van https://rog.asus.com.

verlichtingseffecten en oppervlaktekalibratie, kunt u de Armoury

installeer het vervolgens in uw computer.

Aanpassen met Armoury Crate

Requerimentos de sistema

Windows® 10

Porta USB

Iniciando

software opcional)

seu computador.

Download het stuurprogramma van https://rog.asus.com en

### Pakkauksen sisältö

 STRIX Impact II Moonlight White-optinen nelihiiri

Käyttäjän asiakirjat

#### Takuukortti Tekniset tiedot

| Resoluutio     | 200 - 6200 DPI |
|----------------|----------------|
| DPI 1          | 400 DPI        |
| DPI 2          | 800 DPI        |
| DPI 3 (Oletus) | 1600 DPI       |
| DPI 4          | 3200 DPI       |

Voit mukauttaa DPI:n DPI-asetuksia Välillä 1–4 e välillä 200 - 6 200

#### A csomag tartalma

STRIX Impact II Moonlight White optikai egé iátékhoz

Felhasználói dokumentáció Garanciajegy

# Műszaki jellemzők\*

| Felbontás                        | 200 DPI - 6200 DPI |
|----------------------------------|--------------------|
| DPI 1                            | 400 DPI            |
| DPI 2                            | 800 DPI            |
| DPI 3<br>(Alapértelmezett érték) | 1600 DPI           |
| DPI 4                            | 3200 DPI           |

Személyre szabhatha a DPI beállítéást a DPI 1-4 az ry Crate-n keresztül. DPI 200 - 6200 DPI közi

#### Innholdet i pakken

STRIX Impact II Moonlight White optisk spillmus Brukerdokumentasjon Garantikor

Spesifikasjoner\*

| Oppløsning        | 200 til 6200 ppt. |
|-------------------|-------------------|
| ppt. 1            | 400 ppt.          |
| ppt. 2            | 800 ppt.          |
| ppt. 3 (Standard) | 1600 ppt.         |
| ppt. 4            | 3200 ppt.         |

Du kan tilnasse DPI-innstill ne for DPI 1-4 gjennom Armoury Crate. DPI-ini mellom 200 og 6200 DPI.

#### Zawartość opakowania

Mysz optyczna STRIX Impact II Moonlight White dla graczy

Dokumentacia dla użytkownika

Karta gwarancyjna

#### Specyfikacje\*

| Rozdzielczość    | 200 DPI do 6200 DPI |
|------------------|---------------------|
| DPI 1            | 400 DPI             |
| DPI 2            | 800 DPI             |
| DPI 3 (Domyślne) | 1600 DPI            |
| DPI 4            | 3200 DPI            |
|                  |                     |

nie DPI dla pozycji DPI 1–4 można do ry Crate, Zakre za pomocą oprogramowania Armoury Crate Istawienia DPI wynosi od 200 do 6200 DPI.

#### Obsah balenia

Hracia myš STRIX Impact II Moonlight White Návod na obsluhu Záručný list

# Špocifikácio\*

| р | e | C | Π | ка | CI | e' |
|---|---|---|---|----|----|----|
|   |   |   |   |    |    |    |

| A00 DDI                        |
|--------------------------------|
| 400 DPI                        |
| DPI 2 800 DPI                  |
| DPI 3<br>(Štandardne) 1600 DPI |
| DPI 4 3200 DPI                 |

enie DPI pre DPI 1-4 môžete upraviť pom venie DPI sa pohybuje medzi 200 Armoury Crate. a 6200 DPI.

#### Förpackningens innehåll

STRIX Impact II Moonlight White optisk snelmus Användardokumentatior

#### Garantikort

#### Specifikationer

| -                |                       |  |
|------------------|-----------------------|--|
| Upplösning       | 200 DPI till 6200 DPI |  |
| DPI 1            | 400 DPI               |  |
| DPI 2            | 800 DPI               |  |
| DPI 3 (Standard) | 1600 DPI              |  |
| DPI 4            | 3200 DPI              |  |

Du kan anpassa DPI-inställningarna för DPI 1-4 till och med Armoury Crate. DPI-inställningsintervall mellan 200 till 6 200 DPI.

#### Järjestelmävaatimukset

- Windows® 10 100 Mt kiintolevytilaa (valinnaisen ohjelmiston asentamista
- varten)
- Internet-yhteys (valinnaisen ohjelmiston lataamista varten) USB-portti

## Näin pääset alkuun

- STRIX Impact II Moonlight White-optisen pelihiiren asettaminen: Liitä USB-kaapeli tietokoneen USB-porttiin.
- Lataa ajuri osoitteesta https://rog.asus.com ja asenna se tietokoneeseer

#### Mukauttaminen ROG-arsenaalilla Crate

Saadaksesi lisää ohjelmoitavia painikkeita, suorituskykyasetuksia, valaistustehosteita ja pintakalibrointeja, lataa ja asenna ROG-arsenaali Crate osoitteesta https://rog.asus.com.

# Rendszerkövetelmények System requirements

Windows® 10

- 100 MB szabad merevlemez-terület (az opcionális szoftve
- telepítéséhez) Internetkapcsolat (az opcionális szoftver letöltéséhez)

#### USB-port Első lépések

A STRIX Impact II Moonlight White játékhoz való optikai egér üzembe helyezéséhez:

- 1. Csatlakoztassa az USB-kábelt a számítógép USB portjához
- 2. Töltse le az illesztőprogramot a https://rog.asus.com oldalról, majd telepítse számítógépére

#### Testreszabás Armoury Crate segítségével

További programozható gombokért, teljes fényhatásokért és felület-kalibrációért töltse le és telepítse a Armoury Crate alkalmazást a https://rog.asus.com oldalról

#### Systemkrav Windows® 10

- 100 MB ledig plass på harddisken (for å installere valgfri
- program
- Internett-tilkobling (for å laste ned valgfri programvare) USB-port

#### Komme i gang

- Slik setter du opp STRIX Impact II Moonlight White optisk spillmus 1. Koble USB-kabelen til datamaskinens USB-port.
- 2. Last ned driveren fra https://rog.asus.com, og installer den på datamaskinen

#### **Tilpasse med Armoury Crate**

Last ned og installer Armoury Crate fra <u>https://rog.asus.com</u> for flere programmerbare knapper, ytelsesinnstillinger, lyseffekter og overflatekalibrering.

#### Wymagania systemowe

- Windows® 10
- 100 MB miejsca na twardym dysku (do instalacji opcjonalnego
- oprogramowania) Połączenie z Internetem (do pobrania opcjonalnego
- Złacze USB

#### Wprowadzenie

Konfiguracja myszy optycznej STRIX Impact II Moonlight White dla

- Podłącz kabel USB myszy do gniazda USB komputera. Pobierz sterownik ze strony https://rog.asus.com, a następnie
- zainstaluj na komputerze

#### Dostosowanie z użyciem Armoury Crate

W celu uzyskania dostępu do większej liczby programowanych przycisków, ustawień charakterystyk, efektów świetlnych oraz kalibracji powierzchni pobierz ze strony https://rog.asus.com i uj oprogramowanie Armoury Crate

#### Požiadavky na systém

#### Windows® 10

- 100 MB voľného miesta na pevnom disku (na optimálnu inštaláciu softvéru)
- Nesprávne pripojenie (na prevzatie voliteľného softvéru USB port

#### **Začíname**

- Ak chcete nastaviť hraciu myš STRIX Impact II Moonlight White
- USB kábel pripojte k USB portu počítača. Ovládač si prevezmite z lokality <u>https://rog.asus.com</u> a potom ho
- nainštaluite do počítača.

### Prispôsobenie k Armoury Crate

Ak potrebujete ďalšie programovateľné tlačidlá, nastavenia výkonu alebo svetelné efekty, Armoury Crate si prevezmite z lokality <u>https://rog.asus.com</u> a nainštalujte.

#### Systemkrav

- Windows® 10
- 100 MB hårddiskutrymme (för valfri programinstallation) Internetanslutning (för hämtning av valfri programvara)
- USB-port

#### Komma igång

- Konfigurera din STRIX Impact II Moonlight White optiska spelmus Anslut USB-kabeln till datorns USB-port.
- Hämta drivrutinen på https://rog.asus.com och installera den sedan på datorn.

#### Anpassa med Armoury Crate

För mer programmerbara knappar, prestandainställningar, ljuseffekter och kalibreringsyta, hämta och installera Armoury Crate på https://rog.asus.com.

# Obsah je uzamčen

Dokončete, prosím, proces objednávky.

Následně budete mít přístup k celému dokumentu.

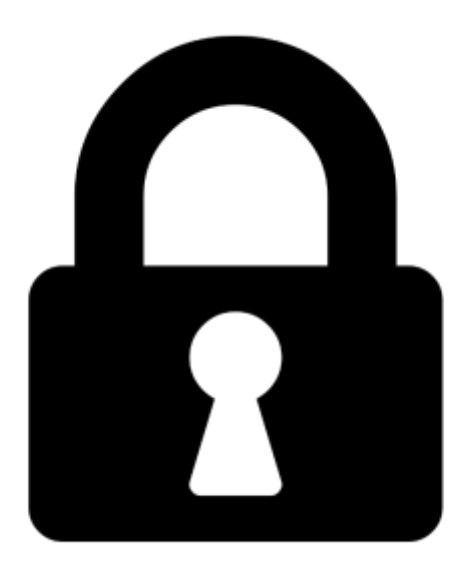

Proč je dokument uzamčen? Nahněvat Vás rozhodně nechceme. Jsou k tomu dva hlavní důvody:

 Vytvořit a udržovat obsáhlou databázi návodů stojí nejen spoustu úsilí a času, ale i finanční prostředky. Dělali byste to Vy zadarmo? Ne\*. Zakoupením této služby obdržíte úplný návod a podpoříte provoz a rozvoj našich stránek. Třeba se Vám to bude ještě někdy hodit.

\*) Možná zpočátku ano. Ale vězte, že dotovat to dlouhodobě nelze. A rozhodně na tom nezbohatneme.

2) Pak jsou tady "roboti", kteří se přiživují na naší práci a "vysávají" výsledky našeho úsilí pro svůj prospěch. Tímto krokem se jim to snažíme překazit.

A pokud nemáte zájem, respektujeme to. Urgujte svého prodejce. A když neuspějete, rádi Vás uvidíme!